## 毕业申请操作指南

自 2024 年 1 月起, 启用 "湖南省高等教育自学考试综合管理平台-公共服务门户"(网址 https://nzkks.hneao.cn, 以下简称"湖南自考 服务平台")用作湖南自考考生毕业申请使用的网站,为了更好服务毕业 申请的考生, 特制定本《毕业申请操作指南》。

一、前期准备:

(一) 在湖南自考服务平台首页中扫码下载 APP, 也可以在手机软件 中搜索"潇湘自考 APP"下载。

| 湖南省教育考试院 |                                                                                                    |          |                                                                                                    |                     |                  |
|----------|----------------------------------------------------------------------------------------------------|----------|----------------------------------------------------------------------------------------------------|---------------------|------------------|
|          |                                                                                                    |          |                                                                                                    |                     |                  |
| /三 湖南行   | 省高等教育自学考试综合                                                                                                    | 管理平      | 2台-公共服务门户                                                                                                    | 4 登录>               | 口 1 新生入籍         |
|          |                                                                                                    |          | 技术支持 QQ:396714084、3305678429 Te                                                                                                    | el: 0731-88090373(咨 | 询时间:工作日9:00至18:0 |
| 首页       | 关于自考                                                                                                    | 自考       | 政策                                                                                                    | ~综合查询               | >使民服务            |
|          |                                                                                                    | 2        | (R                                                                                                    | (1                  | 2                |
|          | 打印准考证                                                                                                    | 我的报考     | 我的订单                                                                                                    | 成                   | <b>法查询</b>       |
|          | 2024年考试日程                                                                                                    |          | 最新消息<br>——                                                                                                    | 自考APP               |                  |
|          | 01月22日 09:00 - 02月02日 12:00 新生入籍<br>02月20日 09:00 - 02月25日 17:00 理论课程授考(第一新作<br>02月26日 09:00 - 02月29日 17:00 理论课程授考(第二新作<br>03月01日 09:00 - 03月05日 17:00 实践课程授考<br>04月13日 09:00 - 04月14日 17:00 考试 | 2)<br>2) | 【1827》 关于2024年上半年湖南省高等教育自学考试毕<br>业中請的信息和书<br>关于分理2024年上半年湖南省高等教育自学考试毕业申请的告知书<br>湖省省高等教育自学考试学生、现款第82024年上半年高等教育自<br>学考试考生2014年前月天,電力40年前时同一(一)6<br>月3日800至112日1100,考生本人上照复录「湖南省高等教育日学<br>考试均合置理学合→」 |                     |                  |
|          | 01月22日 09:00 - 在籍考生实名验证                                                                                                    | 1        | 发布日期 2024-05-18                                                                                                    |                     |                  |

(二)登录湖南自考服务平台在【毕业管理】下载《思想品德鉴定表》, 按要求填写并加盖鉴定单位公章。

| (三湖南省高等教育自             | 月学考试综合管理平台-公共服务门户   考籍管理我的报考考务管理毕业管理 |
|------------------------|--------------------------------------|
| #■ 毕业申请                | 个人工作台 毕业申请 × 思想鉴定表 ×                 |
| ₩ 毕业查询                 | 思想鉴定表下载                              |
| ■ 遗失补办(毕业证、<br>毕业生登记表) | 点击下载                                 |
| ■ 思想鉴定表                |                                      |
|                        |                                      |

(三)登录"中国高等教育学生信息网"(网址 http://www.chsi.com.cn,以下简称"学信网")下载学信网APP。

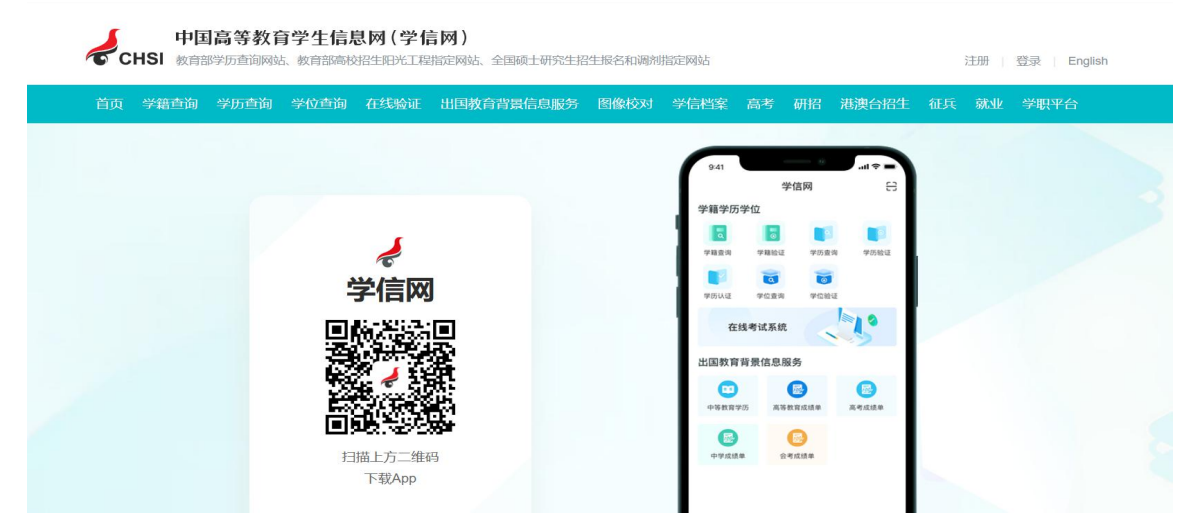

(四)申请本科的考生,若发现前置学历(已取得学历)上的身份信息与现身份证上信息不一致,请找户籍所在地派出所户籍部门出具相关证明材料原件(如身份号码变动需出具《公民身份号码更正证明》,如姓名变动需提供能体现出曾用名的户籍簿复印件并加盖派出所户籍部门公章,以下模板仅供参照)或找已取得学历的学校申请勘误。

| 公民身份号码更正证明(式样)                                        | 户籍证明<br>No:                              |
|-------------------------------------------------------|------------------------------------------|
| 公民身份号码更正证明存根 №                                        | 姓名 彭 性别 女                                |
| 重号当事人姓名: 重号当事人住址:                                     | 曾用名 彭 民族 汉                               |
| 更正前公民身份号码                                             | 出生日期 1991年06月24日 籍 贯 湖南省双峰县              |
| 更正后公民身份号码<br>更正原闭, 重号 / 维号 由语人住社。                     | 公民身份号码 432522 . 户口性质 居民家庭户口              |
| 中请理由:                                                 | 住 址 湖南省双峰县石牛乡龙柏村均后组                      |
| 申请人签名: 联系电话:                                          | (写时品行地送来<br>本 市 (銀)                      |
| 经 办 人: 更正日期: 年 月 日                                    |                                          |
| 公民身份号码更正证明 №                                          | 回路路里 证明单位《户口》用意)                         |
|                                                       | A A A A A A A A A A A A A A A A A A A    |
|                                                       |                                          |
| 本辖区公民(曾用名),住址:                                        |                                          |
| 原使用的公民身份号码为:                                          |                                          |
|                                                       | 湖南省公民主项信息变更、更正证明                         |
| 系(重/错)号。根据《中华人民共和国居民身份证法》的有关                          | No:                                      |
| 规定及公氏身份亏哟的骗制原则,为确保公氏身份亏哟的准确性<br>和唯一姓 白 年 日 口起效商具砚画正为. | 兹有姓名: 彭 、性别, 女 民族, 汉 出生年日                |
|                                                       |                                          |
|                                                       | 日: 1991 年 06 月 24 日 、公民身份号码: 432522 ) 的居 |
| 特此证明。                                                 | 民,经公安机关同意,其_姓名_由_彭; 变更(更正)为 彭            |
| (公安机关名称并盖户口专用章)                                       |                                          |
| 年月日                                                   |                                          |
| <b>注:</b> 请为申请人办理公民身份号码变更的相关事宜。此件为                    | 特此证明                                     |
| 原针, 如需要項固任复印件。<br>发函单位联系申话:                           | 证明单位(户口专用公章)                             |
| 公安部治安管理局制                                             | 2022 7 02 1 00 1                         |
|                                                       | 2022 4 03 109 1                          |

第2页共8页

| 户口注销证明                                                                                                    | 常住人口登记卡                                                                                                    |
|----------------------------------------------------------------------------------------------------|----------------------------------------------------------------------------------------------------|
| 经调查核实,原我辖区居民 <u>美</u> _, ☑男 □ 女, △民身份考<br>码: <u>56</u> , 户新地址: <u>广东省</u> 2<br>———————————————————————————————————— | 姓名     崔     户主或与户主       曾用名     崔     性別                                                                                                    |
| <u>19.2</u> <u>19015</u> <u>1</u> <u>1</u> <u>1</u> <u>1</u> <u>1</u> <u>1</u> <u>1</u> <u>1</u> <u>1</u> <u>1</u>  | 出生地     民 族       籍 貫     出生日期     199 8日       本市(星)其他住址     宗教信仰     无宗教信仰                                                                                                    |
| 码: 16118<br>址: 浙江省温州市平<br>如对注销户口的处理意见不障。可以在收到木证明之日起六十日                                                              | 公     民     身     6     身     高     1     血     型       近     件     編     号      面     点     2     2       文     化     程     度     婚姻状況     未婚     兵役状況     未服兵役       服     务     处     所     威海     1     1     血     型 |
| 内向 深圳 市公安局或者 主文 至(E),此代<br>议或者在三个月内依法向 宝安 县(区)人民法院提起行政诉讼。<br>翻身派出所<br>盖户口专用章)<br>2021年06月21日                        | 何时由何地       近来本市(县)       何时由何地迁来本址       承办人签章:        登记日期: 2023年 11月 10日                                                                                                    |

(五)特殊专业需要的其它证明材料。

二、毕业申请

点击【毕业管理】-【毕业申请】菜单,通过**潇湘自考 APP 扫码**进行 考生身份校验,校验成功后进入考生毕业申请列表界面,可在该界面进行 毕业申请。

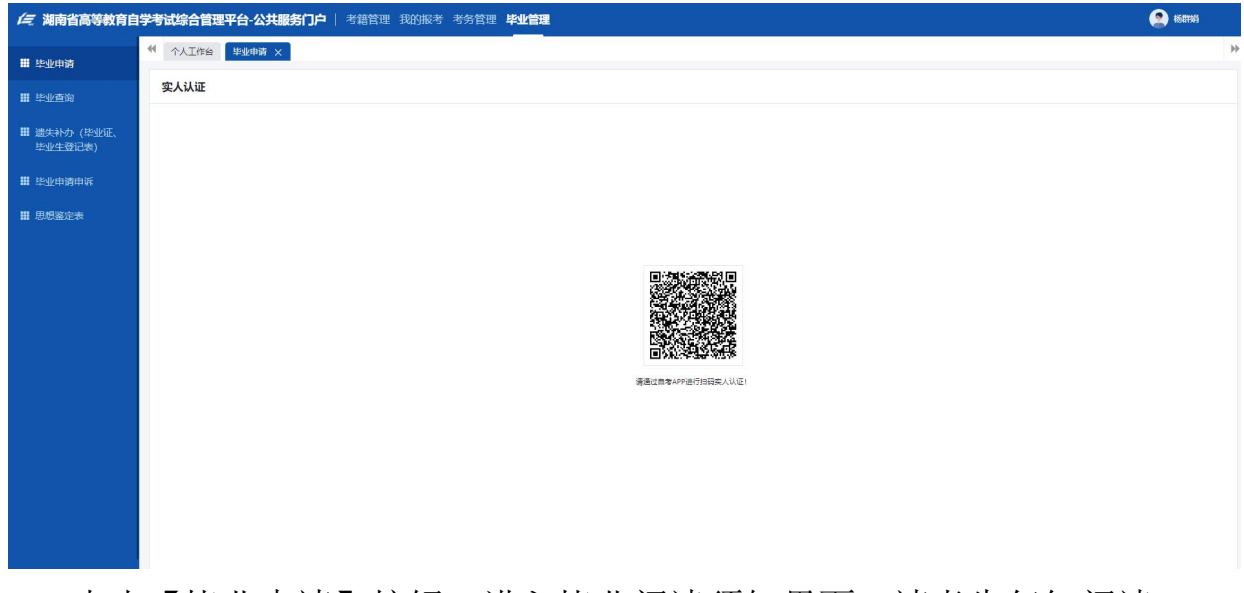

点击【毕业申请】按钮,进入毕业阅读须知界面,请考生仔细阅读。

| /三 湖南省高等教育自          | 3学教试综合管理平台、公共服务门户   考销管理 现的服装 考务管理 毕业管理                                                                                                    |           |  |  |  |  |  |  |  |  |  |
|----------------------|----------------------------------------------------------------------------------------------------|-----------|--|--|--|--|--|--|--|--|--|
| ■ 些业由语               | ** (nuite the second second se | ₩         |  |  |  |  |  |  |  |  |  |
| III MallateMa        | 申报本不                                                                                                    | <b>矩闭</b> |  |  |  |  |  |  |  |  |  |
|                      |                                                                                                    |           |  |  |  |  |  |  |  |  |  |
| 選失补办(毕业证、<br>毕业生登记表) | <ul> <li>3 填写资料和上传粉件 ————</li> <li>3 填写资料和上传粉件 ————</li> </ul>                                                                                                    |           |  |  |  |  |  |  |  |  |  |
| 🎹 毕业申请申诉             | Hard Carlos Carlos Carlos Carlos Carlos Carlos Carlos Carlos Carlos Carlos Carlos Carlos Carlos Carlos Carlos C                                                                                                    |           |  |  |  |  |  |  |  |  |  |
| ■ 思想鉴定表              |                                                                                                    |           |  |  |  |  |  |  |  |  |  |
|                      | —, 技业由调时间                                                                                                    | - 1       |  |  |  |  |  |  |  |  |  |
|                      | (一) 6月3日900至12日11:00,考生本人上與登录"湖南省高等使酒自学考试综合管理平台公共振务门户"(简址https://nzkks.hneao.cn,以下高标"湖南自考服务平台"),按要求上传相关资料,申请毕业。                                                                                                    |           |  |  |  |  |  |  |  |  |  |
|                      | 1. 考生根据本人实际编成选择市(州)教育等试练、县(市区)自专部门或主考学校(以下统称"单位"),一经选定无法更改、考生选择的单位也是本人领取出业证书和毕业生登记表(档案)的唯一单位。                                                                                                    |           |  |  |  |  |  |  |  |  |  |
|                      | 2.考生因本人遗漏申请、成绩填写错误、上传附件不齐全(特殊专业货专业计划要求上传相关附件等材料)、前置学历不符(专、本科身份信息不符)、相片不符合要求(遗像采集规范及信息标准见附件1)、身份信息比划设通过等原因而<br>不能通过毕业审核的,可延续到下一次再为理。                                                                                                    |           |  |  |  |  |  |  |  |  |  |
|                      | (二) 6月4日至13日15:00、考生主动观系网上申博毕业创行选切单位进行逻辑和初审。                                                                                                    |           |  |  |  |  |  |  |  |  |  |
|                      | 1.初审通过后网上支付毕业证书审选署(网上支付载止时间为6月13日17:00),网上支付成功后才算毕业申请收成,未进行网上支付的申请收报为无效数据,不参与本次省级审核。                                                                                                    |           |  |  |  |  |  |  |  |  |  |
|                      | 2.請考生意切关注本人毕业申请的初审状态。风上支付成功后,凡申请材料被审核过的,即使最终审核未通过而"退始",考生所交审定最一概不退,且不能作为再次参加毕业申请审核的最用抵扣,终审结果请考生自行登录"中国高等教育学<br>信息同"(网址http://www.chsi.com.cn,以下简称"学信啊)查询。                                                                                                    | 生         |  |  |  |  |  |  |  |  |  |
|                      | 二、毕业申请条件                                                                                                    |           |  |  |  |  |  |  |  |  |  |
|                      | 考生電調足(開南省高等教育自学考试专业考试计划)(2016年版)规定的要求并取得所有课程合借成绩,且思想品修鉴定合情,方可申博毕业,不论考腊档案转入的成绩合惜课程有几门,均需在我省取得专科不少于5门、本科不少于4<br>课程的合相成绩(不含绝考、实践、论文等),                                                                                                    | 1         |  |  |  |  |  |  |  |  |  |
|                      | 三、毕业中调要求                                                                                                    |           |  |  |  |  |  |  |  |  |  |
|                      | (一)所有考生质遗过期角色考醒多平台上传材料的方式进行毕业中调,除个别考生需现品提交前置材料、单料合倍应遗证明每原件外,均无需到现路申请。                                                                                                    |           |  |  |  |  |  |  |  |  |  |
|                      | (二)所有考生必须上传《湖南省高等教育自学考试考生中请毕业思想局接鉴定表》(见附件2)。考生可以提纳在湖南自考服务平台"毕业管理"栏下载,用44纸张打印后按要求填写并加盖公童(无鉴定单位公童无效)。                                                                                                    |           |  |  |  |  |  |  |  |  |  |
|                      | (二)由源本科培出的考生浓烈體制「繁学機器和繁学機器和存動、学機器不有料及以上按加偿息、或者无有利以上(不会有利)括业使得的、本次不受理由者、学機器有利(成有耗以上)毕业使得基本使息(因此者、身份证书)与本次市满本科毕业<br>份基本信息不一致的、规理交公交管题的口思用的公民等份变更证明材料、并在期隔由参据影平台中先进行"毕业申请申单",申诉成为后方可以申请毕业,相关证明材料图件交予本人在向上申请毕业封册进现场输认的单位(如县《市区>自考想<br>门、主要学校自参部[7号),相关单位按规型时间上股相关材料、圆件不匀组圆。                                                                                                    | 身         |  |  |  |  |  |  |  |  |  |
|                      | (四) 具有多个准有征号的考生,申调毕业的务必先在期南自有服务平台申请多准有征号合并,侍审核通过后方可申调毕业,考生凡基本信息不全、错误的,本次毕业申请不予受罪。                                                                                                    |           |  |  |  |  |  |  |  |  |  |
|                      | (五)按照期端留款資券試施(关于我留高等較育自学考试相关服务事项入註留政务服务大厅办理的通知),考生如肖课程免考须在5月24日前办理完活免考课程确认手续(未经审通过的免考课程不予认可)。考生中调毕业创期尚自考服<br>平台申调毕业例面中如无免考成进行局的。考生还量上传乐发免考确认单及免考材料的复印件。                                                                                                    | §         |  |  |  |  |  |  |  |  |  |
|                      | (六) 《毕业生登记表》(一) 填写部分必须是本人使用黑色签字笔填写,不允许任何人代为填写。素中的"专业名称"势必按照《湖南省2024年4月高等教育自学考试很考赏意》 新专业代码和名称执行。                                                                                                    |           |  |  |  |  |  |  |  |  |  |
|                      | (七) 已忌停考且不再颁发毕业还书的专业 (相关专业见期件3) , 在疆考生只能转考我留开考的其他相近专业。                                                                                                    |           |  |  |  |  |  |  |  |  |  |
|                      | (八)初帝通过的考生,将再次上级给用关部门进行争给信息比对(会相比、专科学历等),因身份信息比对不通过的,将取问本期毕业资格。                                                                                                    |           |  |  |  |  |  |  |  |  |  |
|                      |                                                                                                    |           |  |  |  |  |  |  |  |  |  |
|                      | ₹20# T3                                                                                                    | ¢         |  |  |  |  |  |  |  |  |  |

点击【下一步】按钮,进入考生毕业申请信息界面,进行申请信息填 写;信息填写完成后点击【学信网校验】按钮,弹出学信网校验二维码, 考生可通过学信网 APP 扫码进行学信网信息校验。

| (三湖南省高等教育自                                | <b>学考试综合管理平台-公共服务门户</b>   考籍管理 我的报考                                 | 考务管理 毕业管理             | <b>2</b>         |
|-------------------------------------------|---------------------------------------------------------------------|-----------------------|------------------|
| ■ 毕业申请                                    |                                                                     |                       |                  |
| ₩ 毕业查询                                    | 申报毕业                                                                |                       |                  |
| <ul><li>講 遗失补办(毕业证、<br/>毕业生登记表)</li></ul> | <table-cell> 阅读须知 ————————————————————————————————————</table-cell> | 2)申请信息 3 填写资料和        | 上传附件 ———— 4 提交申请 |
| ▦ 毕业申请申诉                                  | 基本信息                                                                | 扫描二维码                 |                  |
| ■ 思想鉴定表                                   | *准考证号                                                               |                       |                  |
|                                           | *证件号                                                                |                       |                  |
|                                           |                                                                     |                       |                  |
|                                           |                                                                     |                       |                  |
|                                           | *申请市州                                                               |                       | 齊区 × *           |
|                                           | *申请学历层次                                                             |                       | 至(本)<br>* *      |
|                                           | *主考学校                                                               | 请邀过学信网ADP扫码二堆码进行学历验证1 |                  |
|                                           | 学信网校验结果                                                             | R216                  | 新                |
|                                           |                                                                     |                       |                  |
|                                           |                                                                     |                       |                  |
|                                           |                                                                     |                       | 上一步    学信网验证     |
|                                           |                                                                     |                       |                  |

校验通过后,学信网校验结果会有反馈信息(未效验通过无反馈信息, 考生需先进行毕业申请申诉),出现反馈信息后点击【下一步】按钮,进 入基本信息填写界面;

|            |                 |                    |                    | _            |                 |       |          |             |            |                  |           |          |        |     |
|------------|-----------------|--------------------|--------------------|--------------|-----------------|-------|----------|-------------|------------|------------------|-----------|----------|--------|-----|
| ** ***     | 1989 年318年3月    | ×                  |                    |              |                 |       |          |             |            |                  |           |          |        |     |
| 申报毕业       | k               |                    |                    |              |                 |       |          |             |            |                  |           |          |        |     |
|            |                 | 🥪 B                | 100000             |              |                 | -     |          |             | ) 填写资      | 料和上传附件           | 6         | 4)提交申请   |        |     |
|            | *中请专业           | 法律事务(经济法)          | 苯)                 |              |                 |       |          | *主考学校       | 湘潭         | 大学               |           |          |        |     |
|            | *层次             | 4475               |                    |              |                 |       |          | *申请区县(助学机构) | 15204      | 市英森区             |           |          |        |     |
| 日基本位       | 1.404           |                    |                    |              |                 |       |          |             |            |                  |           |          |        |     |
|            |                 | *准考证号              | 010104302074       |              |                 |       |          |             | *姓名        | 李金良              |           |          |        |     |
| 1          | 2               | 证件号                | 34010219951009851X |              |                 |       |          |             | * 性知       | 网                |           |          |        |     |
| 16         | 2               | *出生日期              | 1983-07-26         |              |                 |       |          | -           | 政治面貌       | 党员               |           |          |        |     |
|            |                 | *户口继型              | atta               |              |                 |       |          | × •         | * 民族       | 汉                |           |          |        |     |
|            |                 | •考前学历              | 本和以下               |              |                 |       |          | × *         | · EBNK     | 工程技术人员           |           |          |        |     |
|            |                 | • Fé 和由15          | 13808468343        |              |                 |       |          |             | Re mittate | <b>希望</b> 大道     |           |          |        |     |
| 19282-0    | 6认 查看毕业规        | 则与课程替代情况           |                    |              |                 |       |          |             |            |                  |           |          |        |     |
| <b>0</b> 注 | 磨:**表示必考读       | 程,*表示选考课程,         | +康示加考课程,++康示考于     | <b>臣洪程</b> : | 专业毕业成绩以左边为准,当发现 | 左边课程质 | 党绩有缺请根据: | ら边课程成绩填写到左辺 | 2相应课程      | : 左边用红色标示的课程成绩表  | 示该成绩是以课程。 | 5称匹配原则来自 | 系统成绩库。 |     |
| 座巷         | 课程代码            | 课程名称               |                    | 学分           | n能结果            | 序号    | 书期       | 课程代码        | 课程         | 建名称              | 成績        | 成绩来源     | 合并或绩   | 主考分 |
| **1        | 03706           | 思想道德修养与法律          | 1. 201 年2月         | 2            | 80              | 1     | 200804   | 0001        | 马克         | 記思主义哲学原理         | 60        | 本省       | 香      |     |
| *10        | 00245           | 刑法学                |                    | 7            | 64              | 2     | 200610   | 0003        | 法律         | <b>基础与思想道德修养</b> | 60        | 本省       | 香      |     |
| *11        | 04729           | 大学语文               |                    | 4            | 60              | з     | 201104   | 00247       | 216        | 彩去               | 64        | 本省       | 香      |     |
| *12        | 05554           | 南法总论               |                    | 4            | 80              | 4     | 202310   | 00259       | 公司         | E与律师制度           | 60        | 本省       | 50     |     |
|            |                 | 114771-0           |                    |              | (               | 5     | 201110   | 00261       | 行政         | 以法学              | 62        | 本省       | 路      |     |
| *13        | 05557           | 80100.2±           |                    | 2            | 80              | 6     | 200710   | 0223        | 中国         | 動法制史             | 60        | 本省       | 酒      |     |
| *14        | 05562           | 法律职业道德             |                    | 3            | 80              | 7     | 200804   | 0260        | 开14        | 斯托公法学            | 60        | 本省       | 5      |     |
| *15        | 05677           | 法理学                |                    | 7            | 71              | 8     | 200401   | 0010        | 大物         | 料厝文              | 60        | 本省       | 香      |     |
| *16        | 05679           | 完法学                |                    | 4            | 60              | 9     | 201210   | 00244       | 经济         | 彩去概论             | 60        | 本省       | 吾      |     |
| *17        | 08708           | 法律事务案例分析           |                    | 3            | 80              | 10    | 200810   | 0242        | 1952       | (学               | 71        | 本曲       | 10     |     |
| **2        | 12656           | 毛泽东思想和中国特          | 色社会主义理论体系概论        | 4            | 80              | 11    | 200810   | 0243        | 10.0       | 联杆讼法学            | 63        | 本曲       | 10     |     |
| **3        | 00227           | 公司法                |                    | 4            | 80              | 12    | 200604   | 0245        | 7112       | (学               | 64        | 本世       | 雷      |     |
| **4        | 12142           | 901±               |                    | -            | 90              | 13    | 201204   | 05677       | 法题         | 27               | 71        | 本省       | 吾      |     |
|            | 00242           | The second         |                    | -            |                 | 14    | 200804   | 5679        | 先沒         | (学               | 60        | 本省       | 皆      |     |
|            | 00242           | PRODUCT PRODUCT    |                    | -            |                 |       |          |             |            |                  |           |          |        |     |
|            | 00243           | 13/2/1+ 45/0       |                    | 2            | 40              |       |          |             |            |                  |           |          |        |     |
|            | 002mm           | ALCO 1/201410      |                    |              | line l          |       |          |             |            |                  |           |          |        |     |
| **8        | 00246           | 画时(12)外)去现(12      |                    | 6            | /0              |       |          |             |            |                  |           |          |        |     |
| **9        | 04398           | 经济合同法              |                    | 3            | 64              |       |          |             |            |                  |           |          |        |     |
| 合计         |                 |                    |                    | 79           |                 |       |          |             |            |                  |           |          |        |     |
| 構成部の       | す料<br>(下要求過交付料) |                    |                    |              |                 |       |          |             |            |                  |           |          |        |     |
| * 15       | 生申请毕业思想         | 多上他交件              |                    |              |                 |       |          |             |            |                  |           |          |        |     |
|            | 品德鉴定表           | ♥ 思想鉴定表.pc         | ff(186.9kb)        |              |                 |       |          |             |            |                  |           |          |        | 9   |
| _          |                 | 321¢png. jpg. pdfl | 西亚文科、文科本和超越过10MB   |              |                 |       |          |             |            |                  |           |          |        |     |
|            | Ret TELEPISTON  |                    |                    |              |                 |       |          |             |            |                  |           |          |        |     |

考生需要认真核对所有信息,确保准确无误。按说明填写所有合格成绩(未考的选考课程成绩栏不填写)。上传相关附件后,点击【下一步】按钮,进入考生阅读《毕业申请承诺书》并签名界面。考生通过潇湘自考 APP 扫码进行签字确认。

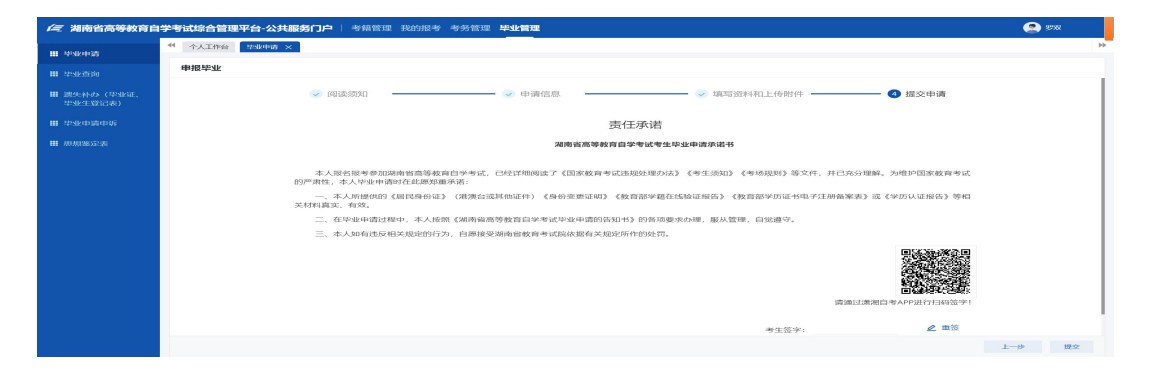

## 第5页共8页

潇湘自考 APP 签字完成后,考生签名显示到签名界面。考生确认无误 后,点击【提交】按钮,完成本次毕业申请,等待毕业申请单位审核人员 进行审核。请考生密切关注审核结果。

| (三湖南省高等教育自              | 自学考试综合管理平台·公共服务门户  考籍管理现的服务考验管理中达全部                  |    |  |  |  |  |  |  |  |  |  |  |
|-------------------------|------------------------------------------------------|----|--|--|--|--|--|--|--|--|--|--|
| ■ 毕业申请                  |                                                      |    |  |  |  |  |  |  |  |  |  |  |
| ■ 毕业查询                  | 申报毕业                                                 | 关闭 |  |  |  |  |  |  |  |  |  |  |
| ■ 遗失补办 (毕业证、<br>毕业生登记表) | ※ 词读资如 — ※ 申请信息 — ※ 填写资料和上传粥件 — ※ 填写资料和上传粥件 — ※ 提文申请 |    |  |  |  |  |  |  |  |  |  |  |
| 🏭 毕业申请申诉                |                                                      |    |  |  |  |  |  |  |  |  |  |  |
| ■ 思想鉴定表                 |                                                      |    |  |  |  |  |  |  |  |  |  |  |
|                         |                                                      |    |  |  |  |  |  |  |  |  |  |  |
|                         | 提交成功                                                 |    |  |  |  |  |  |  |  |  |  |  |
|                         | 部於此公田通已接之致遵循他心頓得容明式,關密關稅之后,通常關稅的構成。<br>在對國際自己發展。     |    |  |  |  |  |  |  |  |  |  |  |
|                         |                                                      |    |  |  |  |  |  |  |  |  |  |  |
|                         |                                                      |    |  |  |  |  |  |  |  |  |  |  |
|                         |                                                      |    |  |  |  |  |  |  |  |  |  |  |
|                         |                                                      |    |  |  |  |  |  |  |  |  |  |  |
|                         |                                                      |    |  |  |  |  |  |  |  |  |  |  |
|                         |                                                      |    |  |  |  |  |  |  |  |  |  |  |
|                         |                                                      |    |  |  |  |  |  |  |  |  |  |  |
|                         |                                                      |    |  |  |  |  |  |  |  |  |  |  |
|                         |                                                      |    |  |  |  |  |  |  |  |  |  |  |

点击【关闭】按钮,返回毕业申请列表界面;

| (三湖南省高等教育自                | 学考 | 试综合   | 合管理平台· | 公共服务门户    | 考籍管理      | 我的报考 考务管理   | 毕业管理       |              |        |             |      |     |     |                     |  |  |
|---------------------------|----|-------|--------|-----------|-----------|-------------|------------|--------------|--------|-------------|------|-----|-----|---------------------|--|--|
| ■ 毕业申请                    |    | 个人了   | [作台 毕业 | 申请 ×      |           |             |            |              |        |             |      |     |     | )                   |  |  |
| ▓ 許不變知                    |    | \$P\$ | 申請     |           |           |             |            |              |        |             |      |     |     |                     |  |  |
| Ⅲ 遗失补办(毕业证、<br>比小+→2010年) |    | 序号    | 考期     | 准考证号      | 姓名        | 身份证         | 专业代码       | 专业名称         | 毕业主考院校 | 申请区县 (助学机构) | 申请时间 | 申请人 | 毕业  | 操作                  |  |  |
| 毕业主要记录)                   |    | 1     | 202404 |           |           |             |            |              |        |             |      | iii |     | 查看 修改 支付<br>生成申请二维码 |  |  |
| ■ 思想鉴定表                   |    | 2     | 20     |           |           |             |            | へ R&Mgr へ 正本 |        |             |      |     | -22 | 查看 生成申请二维码          |  |  |
|                           |    |       |        |           |           |             |            |              |        |             |      |     |     |                     |  |  |
|                           |    |       |        |           |           |             |            |              |        |             |      |     |     |                     |  |  |
|                           | 1  |       |        |           |           |             |            |              |        |             |      |     |     | 共2条 跳至 1 页          |  |  |
|                           |    |       |        |           |           |             |            |              |        |             |      |     |     |                     |  |  |
|                           | ŧ  | 自清毕业  | 业的条件:  |           |           |             |            |              |        |             |      |     |     |                     |  |  |
|                           | 1  | 、所有   | 专业科目考试 | 全部通过;     |           |             |            |              |        |             |      |     |     |                     |  |  |
|                           | 2  | 、专科   | 计算机等科目 | 免考办理成功,所有 | 有免考手续提前办  | )完;         |            |              |        |             |      |     |     |                     |  |  |
|                           | 3  | 、成绩   | 在多个准考证 | 号上的提前合并为1 | 个,如果本科成   | 绩在多个准考证上,就1 | 合并到有论文成绩的》 | 佳考证上;        |        |             |      |     |     |                     |  |  |
|                           | 4  | 、申请   | 本科必须需要 | 认证专科学历通过  | (6月1日前完成前 | 向置学历审核) ;   |            |              |        |             |      |     |     |                     |  |  |
|                           | 5  | 、姓名   | 、性别、证件 | 号码等重要信息如何 | §变更,一定要提  | 副前办理考籍信息更正手 | 续;         |              |        |             |      |     |     |                     |  |  |
|                           | 6  | 、未办   | 理该专业的毕 | 业证书。      |           |             |            |              |        |             |      |     |     |                     |  |  |
|                           |    |       |        |           |           |             |            |              |        |             |      |     |     |                     |  |  |

点击【查看】按钮,可以对申请的毕业信息进行查看。 点击【修改】按钮,可以对申请的毕业信息进行修改。 点击【生成申请二维码】按钮,生成毕业申请信息二维码,下载、保 存,微信扫描识别该二维码,可获取当前最新审核状态。

| 09:          | 56                                    | all 🗢 🗩             |                   |        |  |  |  |  |  |
|--------------|---------------------------------------|---------------------|-------------------|--------|--|--|--|--|--|
| $\times$     | 湖南省自考                                 | 考生早                 | 业申请信息             | ų      |  |  |  |  |  |
| 基本           | 5信息                                   |                     |                   |        |  |  |  |  |  |
| *****        |                                       |                     |                   | -      |  |  |  |  |  |
| *****        |                                       | $51.5 \approx 0$    |                   | -      |  |  |  |  |  |
| e = c = n    | 202304                                | $\Psi \cap \Xi \in$ | .4.45             |        |  |  |  |  |  |
| *****        |                                       | +2+2                | 4-2-9-(4-2-(4-2)) | 905538 |  |  |  |  |  |
| 申请           | 財状态                                   |                     |                   |        |  |  |  |  |  |
| 144 A(2, 50) | ····································· |                     |                   |        |  |  |  |  |  |
| 141 相反 192   |                                       |                     |                   |        |  |  |  |  |  |
| 审核时          | 间: 2024-05                            | -16 14:             | 27:47             |        |  |  |  |  |  |

三、毕业审定费缴纳

| Con the standard standard standard | -          |                 | III VIZ da                                | Attendence              | 1 000000000 | 100000100 0000000                                                                                                    |                                  |                    |        |             |      |     |        |                        |
|------------------------------------|------------|-----------------|-------------------------------------------|-------------------------|-------------|----------------------------------------------------------------------------------------------------|----------------------------------|--------------------|--------|-------------|------|-----|--------|------------------------|
|                                    | 44         | 2. A. T. (20.60 | Anisi keta                                |                         | 1           |                                                                                                    |                                  |                    |        |             |      |     |        |                        |
| III WERDIN                         |            | 1XTHR           | 40100                                     | MT ()                   |             |                                                                                                    |                                  |                    |        |             |      |     |        |                        |
|                                    | Maskatalik |                 |                                           |                         |             |                                                                                                    |                                  |                    |        |             |      |     |        |                        |
|                                    | 19         | K45 -1610       | u                                         | NEW LEVE                | 姓名          | 59-091E                                                                                                    | 32 AF4.C23                       | <b>357</b> 7552398 | 毕业土地院校 | 申请区科 (助学机构) | 中部时间 | 申请人 | abalk. | MR(1)=                 |
| III 1255/0390396                   | 1          | 202             | 404                                       | _                       | _           |                                                                                                    |                                  |                    |        | 1000        |      | 28  |        | 重要 经改 3073<br>生成中国一级66 |
| III ARARAMATINA                    | 2          | 201             |                                           | _                       |             |                                                                                                    |                                  |                    |        |             |      |     |        | 10.40 生成2.40.09二44-43  |
|                                    | -          |                 |                                           |                         |             |                                                                                                    |                                  |                    |        |             |      |     |        | 211236 20138 1 301     |
|                                    | 1013       | W1225LKDD-84    | 644 :                                     |                         |             |                                                                                                    |                                  |                    |        |             |      |     |        |                        |
|                                    | 1.         | 所有常业地           | 中国地名                                      | :百四,通公士;                |             |                                                                                                    |                                  |                    |        |             |      |     |        |                        |
|                                    | 2.         | 10771451398.8   | 八線料目外                                     | いたか理論になった。              | 有名書丁续開作     | and the second second sec | en als de Talles an de altres de | COMPANY AND AND    |        |             |      |     |        |                        |
|                                    | 4.         | /16000112-10    | 1-200-00-000-00-00-00-00-00-00-00-00-00-0 | い正型利用の目アナジョ             | (6月1日前時間    | RANER PROFILE                                                                                                    | WEIPPT ROPPING SCARENITS         | ART AN ART TO S    |        |             |      |     |        |                        |
|                                    | 5.         | 22.05. 12.2     | 59. NE###                                 | 14049-180 (PC-00.00.00) | W00000      | 明亮的み埋を積信意見し                                                                                                    | (明4曲)                            |                    |        |             |      |     |        |                        |
|                                    | 6,         | ホックロ目前で         | 635631413                                 | EUE+#€.                 |             |                                                                                                    |                                  |                    |        |             |      |     |        |                        |

点击【支付】按钮,可对审核通过的毕业申请数据进行缴费。

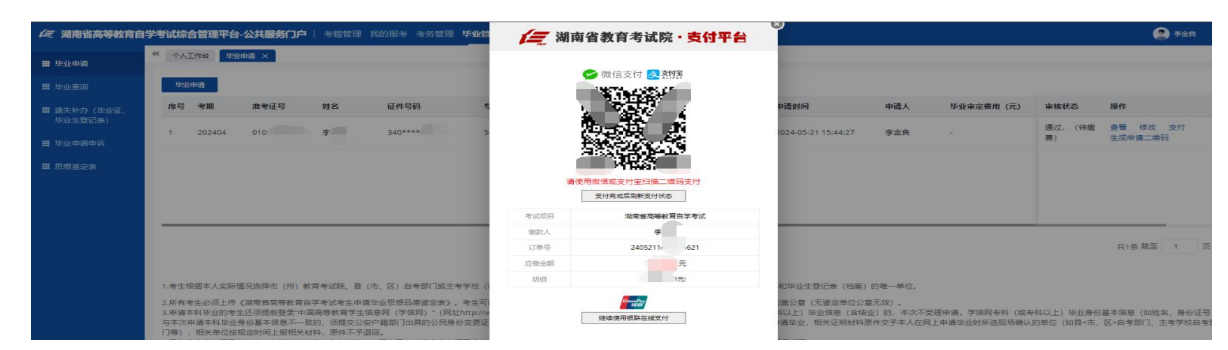

毕业证书审定费请在规定时间内支付,网上支付成功后才算毕业申请 完成。未进行网上支付的申请数据为无效数据,不参与本次省级审核。网 上支付成功后,凡申请材料被审核过的,即使最终审核未通过而"退档", 考生所交审定费一概不退,且不能作为再次参加毕业申请审核的费用抵 扣。 四、其它说明。

考生通过学信网 APP 扫码进行学信网信息校验。若校验不通过(因 2002 年前毕业信息、部分做了学历认证信息、前置学历身份信息不符等), 考生需进行毕业申请申诉。点击【毕业管理】-【毕业申请申诉】菜单, 进入申诉界面,考生可进行申诉信息填写,也可以进行毕业申请申诉及查 询;

| // 湖南省高等教育自学考试综合管理平台-公共服务门户 │ 考題管理 我的报考考察管理 毕业管理 |  |                |       |          |            |                |           |      |      |    |   |
|--------------------------------------------------|--|----------------|-------|----------|------------|----------------|-----------|------|------|----|---|
| ₩ 毕业申请                                           |  | 个人工作的          | 9 毕业中 | 谢 × 毕业中站 | PWF × 速失补力 | (毕业征、毕业生登记表) 兴 | 思想邀走表 ×   |      |      |    | Þ |
| 111 毕业查询                                         |  | 考期名称<br>202404 | × •   | 血肉 里面    |            |                |           |      |      |    |   |
| 講 遗失补办(毕业证、                                      |  | 非不由社           |       |          |            |                |           |      |      |    |   |
| 毕业生登记表)                                          |  | 序号             | 考明    | 准考证号     | 姓名         | 证件号            | 申诉时间      | 审核状态 | 审核结果 | 操作 |   |
| 🎫 毕业申请申诉                                         |  |                |       |          |            |                | 没有找到匹配的记录 |      |      |    |   |
| ■ 思想鉴定表                                          |  |                |       |          |            |                |           |      |      |    |   |
|                                                  |  |                |       |          |            |                |           |      |      |    |   |
|                                                  |  |                |       |          |            |                |           |      |      |    |   |
|                                                  |  |                |       |          |            |                |           |      |      |    |   |
|                                                  |  |                |       |          |            |                |           |      |      |    |   |
|                                                  |  |                |       |          |            |                |           |      |      |    |   |
|                                                  |  |                |       |          |            |                |           |      |      |    |   |
|                                                  |  |                |       |          |            |                |           |      |      |    |   |
|                                                  |  |                |       |          |            |                |           |      |      |    |   |
|                                                  |  |                |       |          |            |                |           |      |      |    |   |

考生填写完相关信息后,点击【提交】按钮,完成毕业申诉,自动返 回毕业申请申诉列表界面,等待省级审核人员进行审核,审核通过后方可 进行毕业申请。

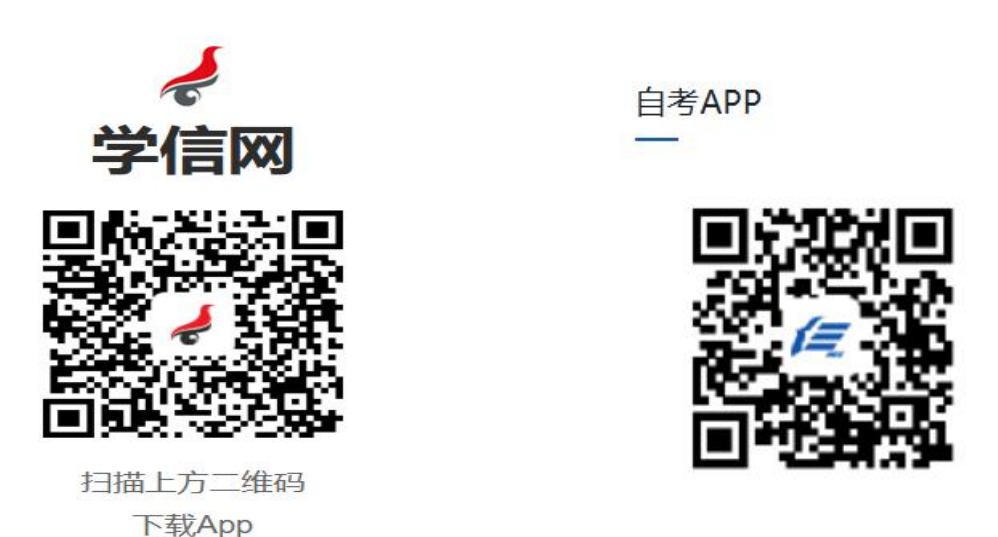